附件 2:

## 图像采集码获取方式说明

1. 打开中国高等教育学生信息网(学信网),点击"学信档案"。

https://www.chsi.com.cn/

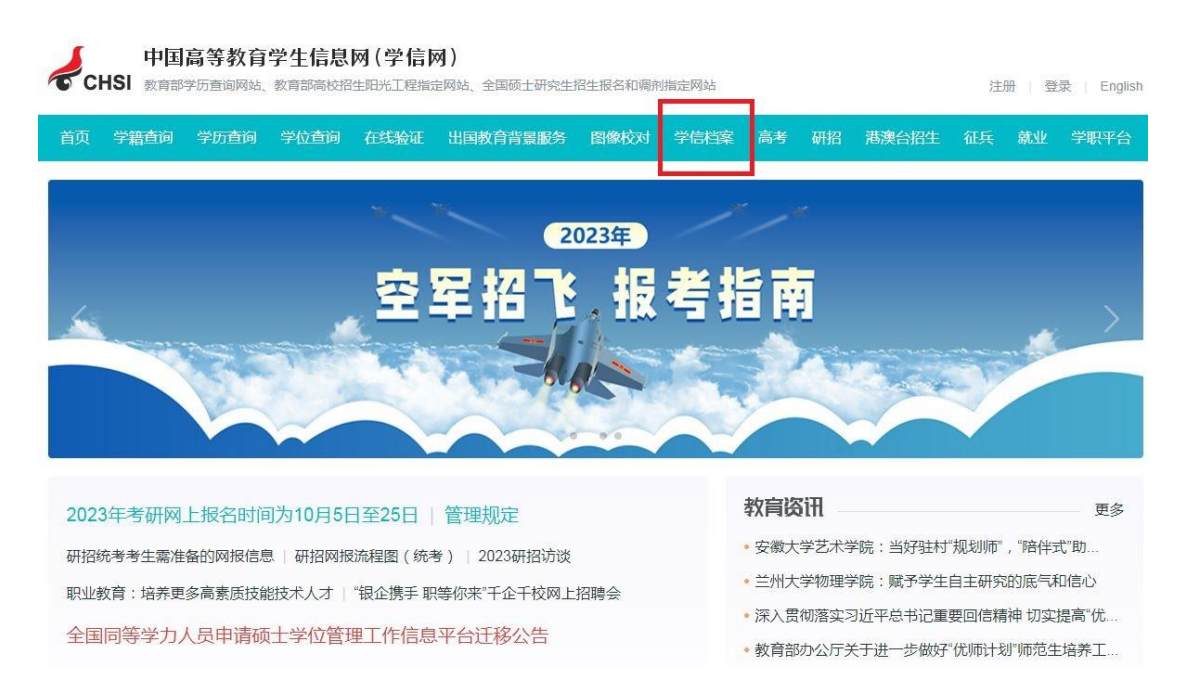

2. 点击"登录学信档案",并完成后续登录。

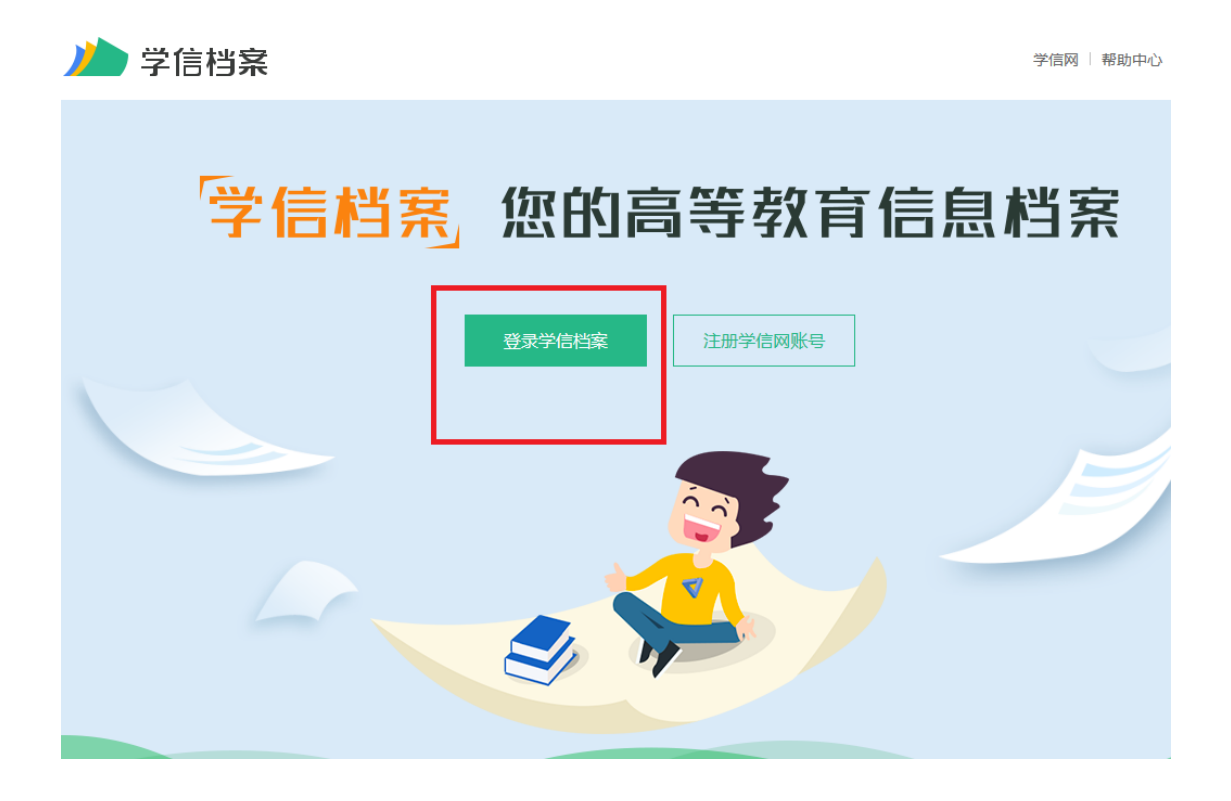

| ルト 学信档案                                                                                                    | <b>そ</b> 首页 高等教育信                                                                     | 息。  在线验证报告   学/                                             | <b>万学位认证与成绩验证</b>     | 出国报告发送 调查/投票 | 职业测评 就业 ⑧ ኅ | >人中心,            |
|----------------------------------------------------------------------------------------------------|---------------------------------------------------------------------------------------|-------------------------------------------------------------|-----------------------|--------------|-------------|------------------|
|                                                                                                    | 2                                                                                     | 023届高校与                                                     | 毕业生就业意                | 意愿调查         | -           |                  |
| 高等教育信息<br>学籍 学历 学位<br>のtter<br>就业<br>求职招聘                                                                                                    | <ul> <li>         在线验证报告<br/>查看 申请     </li> <li>              ぞ校滿意度      </li> </ul> | <ul> <li>学历学位认证与成绩验证<br/>宣看</li> <li>个人測评<br/>进入</li> </ul> | 田国服告労送<br>査者 发送报告 翻译件 | 学业证书图像校对校对   | 「市田人園法理解測」  | т<br>Т<br>Т<br>Т |
| 2023届高校毕业生就业意愿调查<br>同学,您好!为了解应届高校毕业生就业意愿,进一步做好毕业生就业创业服务工作,特开展此次调查。我们郑重承诺,对您的信<br>息完全保密、调查获取数据仅供研究使用,请根据实际情况填写,真诚感谢您的支持和配合!<br>1.您希望毕业后的去向是<br>இ就业(包括政府机关、事业单位、企业等) 自主创业 分学深速<br>出国 简不就业 |                                                                                       |                                                             |                       |              | 学信网测评       |                  |

4. 点击"查看图像采集码"。

3. 点击"毕业证书图像校对"下的"校对"。

|                                 | 2023届高校毕                     | 华业生就业意愿调查                   | -                             |
|---------------------------------|------------------------------|-----------------------------|-------------------------------|
| 您一共有 1 个 <b>学籍</b> 还有学籍没        | 済显示出来? 尝试绑定学籍   学籍查询范围       |                             |                               |
| 本科-北京交通大学                       |                              | 查看该学籍的在线验证报告                | <b>专业推荐</b><br>您尚未推荐专业        |
|                                 | 姓名:<br>出生日期:<br>证件号码:<br>层次: | 性别:<br>民族:<br>学校名称:<br>专业:  | 我要推荐<br>专业議会度<br>我要担任         |
| 没有照片?请联系<br>就或规位学辑管理<br>部门协和处理! | 学制:<br>学习形式:<br>系所:<br>学号    | 学历类别:<br>分院:<br>班级<br>入学日期: | 院校满意度 累升                      |
| 学历照片                            | 预计毕业日期:<br>图像采集码             | 字籍状态:<br>直看图像采集码            | 毕业论文查重<br>(Q未查理)<br>学科/专业变化查询 |

5. 及时保存出现的二维码,并在图像采集环节出示。为保护个人信息,二维码勿 外传。

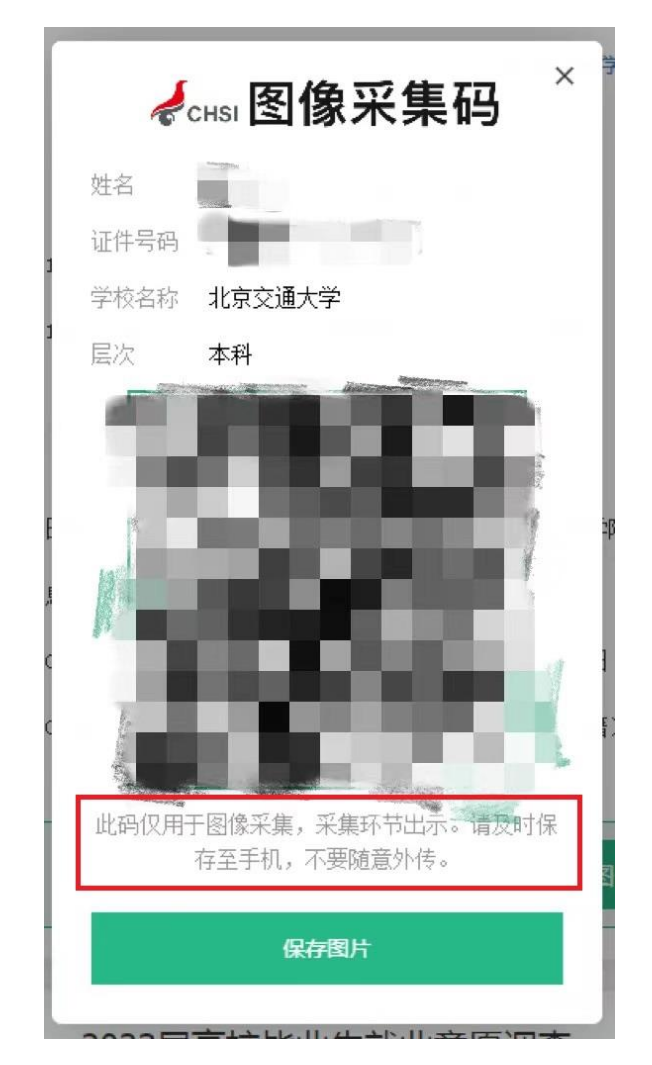

6. 查询采集码的过程中如遇到问题,请向学院教学科反馈。